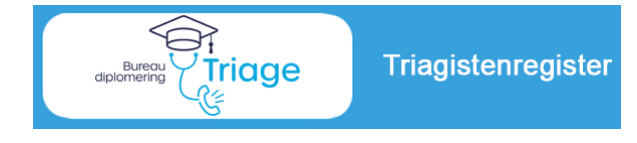

### Handleiding voor de HDS-manager

Versie 1.0 ⇔ september 2023

### Het Triagistenregister

De uitvoering van de nieuwe Diplomeringsregeling Triage van InEen verloopt via het triagistenregister. Als HDS-manager kunt u via het register nieuwe kandidaat-triagisten aanmaken en hen aanmelden. Verder kunt u hun procesvoortgang volgen en de kandidaat-triagisten voordragen voor diplomering. Na de diplomering kunt u de door de triagist gevolgde nascholingen en behaalde punten monitoren. De diplomahouder vraagt zelf herregistratie aan; als HDS-manager kunt de gewerkte uren invoeren.

### **Deze handleiding**

De triagisten, praktijkbegeleiders en kernsetauditoren worden gefaseerd toegelaten tot het register. Ook de functionaliteiten worden gefaseerd toegevoegd.

Hieronder vindt u een totaaloverzicht van de diverse stappen in het register en wie deze kan uitvoeren. Bij de processtappen voor de HDS-manager kunt u **doorklikken** naar de uitleg.

#### Inloggen Alle gebruikers Algemeen Actualiseren eigen gegevens, monitoren procesvoortgang Alle gebruikers Monitoren nascholingen, raadplegen erkenningen HDS-manager **Processtappen Diplomering** Nieuwe kandidaat-triagist invoeren **HDS-Manager** .01 Aanmelding als kandidaat Triagist **HDS-Manager** .02 Beoordeling examenaudit Kernsetauditor .03 Check examenaudit **Bureau Diplomering Triage** .04 Eerste praktijkbeoordeling Praktijkbegeleider .05 Tweede praktijkbeoordeling Praktijkbegeleider Praktijkbegeleider .06 Derde praktijkbeoordeling (examen) .07 Check derde praktijkbeoordeling (examen) **Bureau Diplomering Triage** .08 Uploaden certificaat LKT HDS-Manager of Kandidaat Triagist .09 Voordracht voor diplomering **HDS-manager** .10 Check voordracht - volgen HDS-Manager (Bureau Diplomering Triage)

.11 Besluit tot toekenning diploma -volgen

.12 Versturen diploma

Welkom als Diplomahouder in het Triagistenregister!

### Nascholingen

Bijhouden eigen nascholingen

### Processtappen Herregistratie

- <u>1. Uren eigen HDS in te vullen</u>
- 2. Uren elders gemaakt met bewijsstukken
- 3. Aanvraag tot herregistratie
- 4. Check van de aanvraag
- 5. Besluit over de herregistratie
- 6. Afhandeling herregistratie

Diplomahouder

### **HDS-manager**

Diplomahouder Diplomahouder Bureau Diplomering Triage Toekenningscommissie Bureau Diplomering Triage

HDS-Manager (Toekenningscommissie)

**Bureau Diplomering Triage** 

### Inloggen

Ga naar: Bureau Diplomering Triage (triagistenregister.nl), log in de knop "Inloggen register"

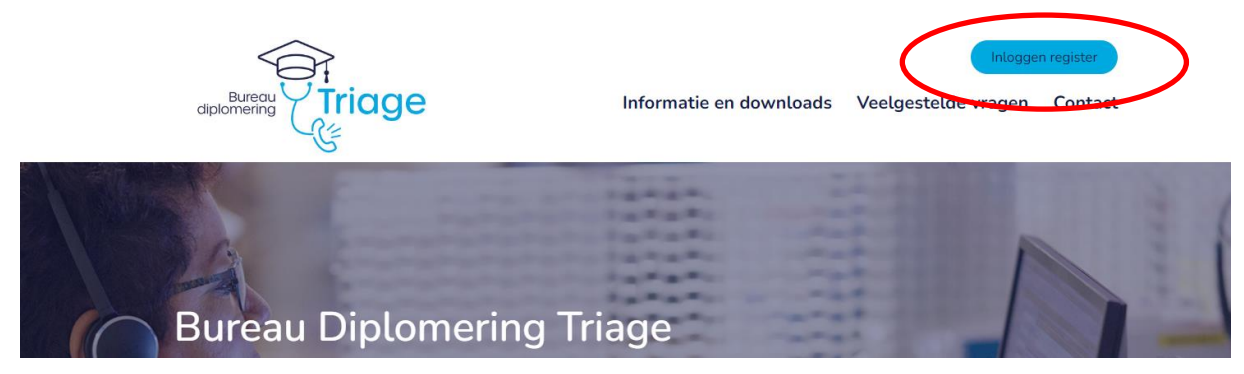

### Actualiseren eigen gegevens

#### Welke informatie heeft u nodig ?

- Primair mailadres, bijvoorbeeld werkmail;
- o Tweede mailadres als back-up, bijvoorbeeld persoonlijke mail;
- Uw overige contactgegevens
- Log in als HDS-manager en ga naar Mijn Profiel.
   Via Profiel wijzigen kunt u uw gegevens aanpassen.

|    | 🗁 (Kandidaat) Triagisten | Mijn profiel                           |                                                          | Profiel wijzigen |
|----|--------------------------|----------------------------------------|----------------------------------------------------------|------------------|
|    | I = Procesvoortgang      | Vul hier persoonlijke gegevens i       | n. Maak de pagina persoonlijk door een foto te plaatsen. |                  |
|    |                          | Gebruikersnaam                         | MatManager                                               |                  |
| ۰. | E Erkenningenoverzicht   | Deelnemerstype                         | HDS manager                                              |                  |
|    |                          | Naam                                   | Mat Manager                                              |                  |
|    | - Sverzicht              | E-mailadres                            | eerstemailadres@bdt.nl                                   |                  |
| (  | 💄 Mijn profiel           | weede e-mailadres/werk e-<br>nailadres | tweedemailadres@bdt.nl                                   |                  |
|    |                          | Telefoonnummer overdag                 | 06-12345678                                              |                  |
|    |                          | Adres                                  | Weg 456, 1234 AB Stad                                    |                  |

#### b. Hier kunt u onder andere uw wachtwoord wijzigen.

Logingegevens

| Gebruikersnaam *        | MatManager                                                   |
|-------------------------|--------------------------------------------------------------|
|                         | Ten minste 5 tekens                                          |
| Wachtwoord aanpassen    |                                                              |
| Mijn huidige wachtwoord |                                                              |
| Nieuw wachtwoord        |                                                              |
|                         | Gebruik ten minste 1 hoofdletter, 1 kleine letter en 1 getal |
| Herhaal wachtwoord      |                                                              |
|                         |                                                              |
|                         | Dopstaan                                                     |

Handleiding Triagistenregister voor HDS-manager • versie 1.0 sept 2023

als Mat Ma

### Monitoren procesvoortgang

### Procesvoortgang

Op een aantal moment in het diplomeringstraject en bij de herregistratie is uw bijdrage nodig.

Het gaat om de aanmelding van de kandidaat-triagist (stap .01.) en de voordracht voor diploma (stap .09.).

Bij de herregistratie gaat het om de opgave van de gewerkte uren (stap 1.).

Verder kunt u beide processen geheel volgen en ook de voortgang van nascholingen monitoren.

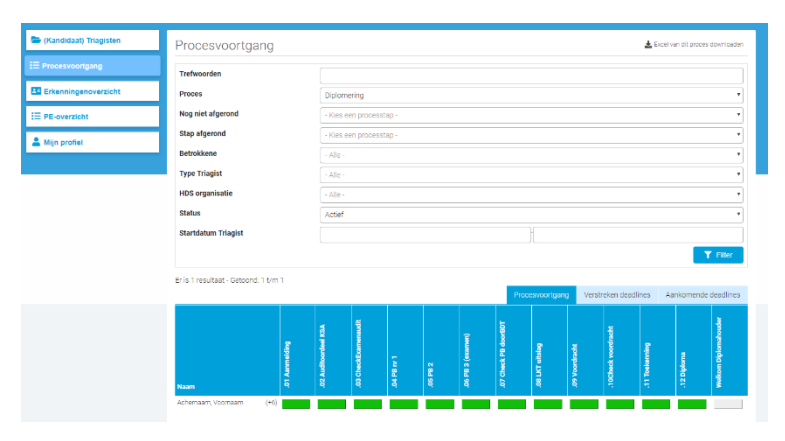

#### Uw triagisten

Via (kandidaat-)triagisten heeft u een overzicht van al uw triagisten.

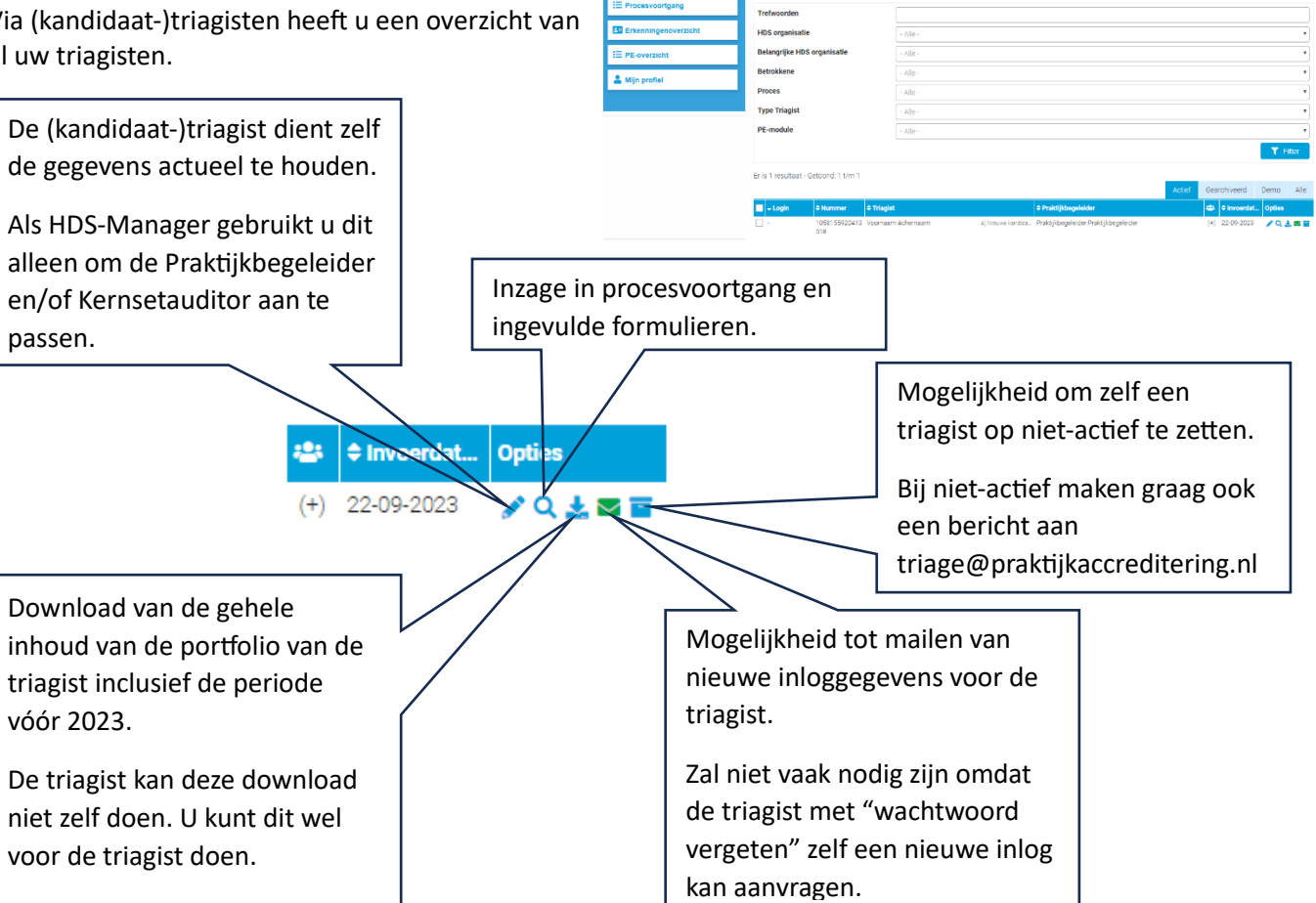

## Monitoren nascholingen, raadplegen erkenningen

#### Nascholingen

Via "PE-overzicht" kunt u de voortgang van de nascholingen van uw triagisten volgen. **Let op:** 

Per categorie worden de nascholingspunten door het systeem goed opgeteld. De weergave in percentages over de categorieën is nog niet volledig. Check daarom:

- ⇒ Zijn er meer dan 25 punten behaald in categorie "Triage Medisch"?
- ⇒ Zijn er meer dan 50 punten voor "Triage Medisch" en "Triage Overig" opgeteld?

| chernaam, V<br>december 201 | oornaam<br>8 - 23 december 2023                      |                           | 22% | (11 van 50 punten behaal |
|-----------------------------|------------------------------------------------------|---------------------------|-----|--------------------------|
| Overige nasch               | olingen                                              | (6 punten behaald)        |     |                          |
| 🛓test.doc                   | ĸ                                                    |                           |     |                          |
| PE-activiteit               | Alle neuzen dezelfde kant op (350090)                |                           |     |                          |
| Datum                       | 3 juli 2022                                          |                           |     |                          |
| Punten HR                   | 6 punten                                             |                           |     |                          |
| Triage Medisc               | h 12%                                                | (3 van 25 punten behaald) |     |                          |
| 🛃test.doc                   | ĸ                                                    |                           |     |                          |
| PE-activiteit               | "ABCDE voor Jong en Oud" (465427)                    |                           |     |                          |
| Datum                       | 24 september 2020                                    |                           |     |                          |
| Punten HR                   | 1 punten                                             |                           |     |                          |
| 🛃test.doc                   | ĸ                                                    |                           |     |                          |
| PE-activiteit               | ABCD: een goed begin is het halve werk! (499568)     |                           |     |                          |
| Datum                       | 13 september 2019                                    |                           |     |                          |
| Punten HR                   | 2 punten                                             |                           |     |                          |
| Triage Overig               |                                                      | (2 punten behaald)        |     |                          |
| 🛓test.doc                   | ĸ                                                    |                           |     |                          |
| PE-activiteit               | 220614 - Het vertrouwen winnen van een kind (473953) |                           |     |                          |
| Datum                       | 6 september 2021                                     |                           |     |                          |
| Punten HR                   | 2 punten                                             |                           |     |                          |

#### Erkenningen

Via "Erkenningenoverzicht" kunt u de erkenningen van uw triagisten zien.

Via tabblad "Verloopt < 6 maanden" kunt u zien voor welke triagisten u de werkervaring moet gaan opgeven.

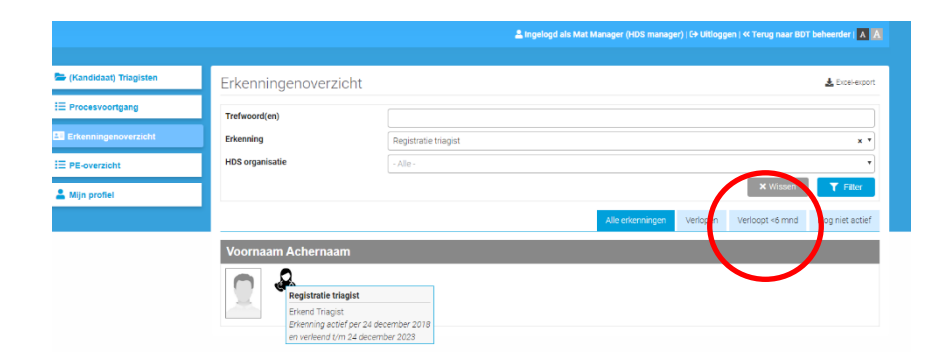

### Nieuwe kandidaat-triagist invoeren

#### Welke informatie heeft u nodig?

Triagist-eigenschappen

- Naam van de beoogde praktijkbegeleider en beoogde kernsetauditor
- Persoonlijke gegevens van de kandidaat-triagist
- Primair mailadres, bijvoorbeeld werkmail;
- Tweede mailadres als back-up, bijvoorbeeld persoonlijke mail;
- a. Log in als HDS-manager en ga naar (Kandidaat)triagisten Klik op "Nieuwe kandidaat-triagist" invoeren

|                          |                   | 🚨 Ingelogd als Mat Manager (HDS manager)   🕩 Uitloggen   « Terug naar BDT beheerder   🔺 🔥 |
|--------------------------|-------------------|-------------------------------------------------------------------------------------------|
|                          |                   |                                                                                           |
| 😑 (Kandidaat) Triagisten | Triagisten        | 🛓 Kcel-export 🛛 🕂 Nieuwe kandidaat-triagist invoeren                                      |
| E Procesvoortgang        | Trefwoorden       |                                                                                           |
| ьb.                      | Vul de startdatum | voor het diplomeringstraject in                                                           |

b. Vul de startdatum voor het diplomeringstraject in.
Kies als deelnemerstype: A. Nieuwe kandidaat triagist
Selecteer een eerste praktijkbegeleider
En eventueel [niet verplicht] een tweede praktijkbegeleider.
Selecteer een kernsetauditor.
Let op: de automatische keuzelijst voor praktijkbegeleider en kernsetauditor is niet compleet. Type eventueel de eerste letters van de naam van praktijkbegeleider of

| kernsetauditor en dan komt deze in be | hle، |
|---------------------------------------|------|

| inagiot eigeneenappen     |                                                                                        |  |  |  |  |  |  |
|---------------------------|----------------------------------------------------------------------------------------|--|--|--|--|--|--|
| Startdatum                | 22-09-2023                                                                             |  |  |  |  |  |  |
| CCR-nr.                   | Code zal automatisch gegenereerd worden                                                |  |  |  |  |  |  |
| Demo                      |                                                                                        |  |  |  |  |  |  |
|                           | Indien bovenstaande optie staat aangevinkt zal de triagist worden aangemerkt als demo. |  |  |  |  |  |  |
| Deelnemerstype *          | A) Nieuwe kandidaat triagist                                                           |  |  |  |  |  |  |
| HDS organisatie *         | × 0923TEST-hds                                                                         |  |  |  |  |  |  |
| Betrokkenen               |                                                                                        |  |  |  |  |  |  |
| Praktijkbegeleider *      | Begeleider, Pat                                                                        |  |  |  |  |  |  |
| Extra praktijkbegeleiders | × 1309PBtest, 1309PB                                                                   |  |  |  |  |  |  |
| Bureau medewerkers        | × Bureau, Medewerker                                                                   |  |  |  |  |  |  |
| Kernsetauditors           | × Sauditor, Kay                                                                        |  |  |  |  |  |  |
| Algemeen-BDT              | Algemeen-BDT × BD1-office, Algemeen                                                    |  |  |  |  |  |  |
| Toekenningscommissie      | Toekenningscommissie × Toekenning, Commissie van                                       |  |  |  |  |  |  |

c. Vul de persoonlijke gegevens van de kandidaat-triagist in.
Kies "Mail de Triagist een logincode" en kies Opslaan.
De Kandidaat-Triagist kan nu zelf ook de voortgang van het traject volgen.

| Algemene gegevens                   |                                                                                                    |  |  |  |  |  |  |
|-------------------------------------|----------------------------------------------------------------------------------------------------|--|--|--|--|--|--|
| Voornaam *                          | Voornaam                                                                                                    |  |  |  |  |  |  |
| Voorletters/Initialen *             | V.                                                                                                    |  |  |  |  |  |  |
| Tussenvoegsel                       |                                                                                                    |  |  |  |  |  |  |
| Achternaam *                        | Achernaam                                                                                                    |  |  |  |  |  |  |
| Geslacht *                          | O Man /  Vrouw /  Anders                                                                                                    |  |  |  |  |  |  |
| Geboortedatum *                     | 01-09-2001                                                                                                    |  |  |  |  |  |  |
| Geboorteplaats *                    | Plaats                                                                                                    |  |  |  |  |  |  |
| E-mailadres *                       | Mail1@HDS.nl                                                                                                    |  |  |  |  |  |  |
| Tweede e-mailadres/werk e-mailadres | Mail@privé.nl                                                                                                    |  |  |  |  |  |  |
| Tel. overdag *                      | 06-12345678                                                                                                    |  |  |  |  |  |  |
| Adres + huisnummer *                | Straat 1                                                                                                    |  |  |  |  |  |  |
| Postcode *                          | 1234 AB                                                                                                    |  |  |  |  |  |  |
| Plaats *                            | Plaats                                                                                                    |  |  |  |  |  |  |
| Triagist-kenmerken                  |                                                                                                    |  |  |  |  |  |  |
| Proces                              | ×Diplomering                                                                                                    |  |  |  |  |  |  |
| Logingegevens                       |                                                                                                    |  |  |  |  |  |  |
| Mail de logingegevens *             | Mail Triagist een logincode <ul> <li>Met een logincode kan eenmalig worden: gelogd, waarna de Begeleider zelf zijn Begeleidersnaam en wachtwoord kan kiezen.</li> </ul> |  |  |  |  |  |  |
|                                     | Dopsiaan                                                                                                    |  |  |  |  |  |  |

Nadat u de nieuwe kandidaat-triagist heeft aangemaakt in het register, dient u als HDS-manager de aanmelding af te ronden met de stap .01 Aanmelding als kandidaat Triagist

## .01. Aanmelding als kandidaat-triagist

#### Welke informatie heeft u nodig ?

- Kopie diploma vooropleiding;
- Naam opleidingsaanbieder;
- Scholingsplanning en -programma.
- a. Log in als HDS-manager en ga naar Procesvoortgang Klik op het blokje ".01. Aanmelding"

|                          |                                                 |                                              |             | 💄 Ing    | elogd als M       | Aat Manage           | er (HDS man     | ager)∣C→ U     | litloggen   <       | K Terug na     | ar BDT beh      | eerder   A           |
|--------------------------|-------------------------------------------------|----------------------------------------------|-------------|----------|-------------------|----------------------|-----------------|----------------|---------------------|----------------|-----------------|----------------------|
| - (Kandidaat) Triagisten | Procesvoortgang                                 |                                              |             |          |                   |                      |                 |                |                     | 🛓 Exc          | el van dit proc | es download          |
| E Procesvoortgang        | Trefwoorden                                     |                                              |             |          |                   |                      |                 |                |                     |                |                 |                      |
| Erkenningenoverzicht     | Proces                                          | Diplomerin                                   | ]           |          |                   |                      |                 |                |                     |                |                 |                      |
| PE-overzicht             | Nog niet afgerond                               | - Kies een p                                 | rocesstap - |          |                   |                      |                 |                |                     |                |                 |                      |
| Miin profiel             | Stap afgerond                                   | - Kies een p                                 | rocesstap - |          |                   |                      |                 |                |                     |                |                 |                      |
|                          | Betrokkene                                      | - Alle -                                     |             |          |                   |                      |                 |                |                     |                |                 |                      |
|                          | Type Triagist                                   | - Alle -                                     |             |          |                   |                      |                 |                |                     |                |                 |                      |
|                          | HDS organisatie                                 | - Alle -                                     |             |          |                   |                      |                 |                |                     |                |                 |                      |
|                          | Status                                          | Actief                                       |             |          |                   |                      |                 |                |                     |                |                 |                      |
|                          | Startdatum Triagist                             |                                              |             |          |                   |                      | -               |                |                     |                |                 |                      |
|                          |                                                 |                                              |             |          |                   |                      |                 |                |                     |                |                 | <b>T</b> Filter      |
|                          | Er is 1 resultaat - Getoond: 1 t/m 1            |                                              |             |          |                   | Pr                   | ocesvoortga     | ing Ven        | streken dea         | dlines         | Aankomend       | de deadlir           |
|                          | Supremure<br>Naam                               | .02 Auditoordeel KSA<br>.03 CheckExamenaudit | .04 PB nr 1 | .05 PB 2 | .06 PB 3 (examen) | .07 Check PB doorBDT | .08 LKT uitslag | .09 Voordracht | .10Check voordracht | .11 Toekenning | .12 Diploma     | Welkom Diplomahouder |
|                          | Achernaam, Voornaam +6)                         |                                              |             |          |                   |                      |                 |                |                     |                |                 |                      |
| b. Vu<br>Ve              | l het formulier in.<br>rgeet niet het vinkje on | deraan ter c                                 | lefinitiev  | ve beve  | stigin            | g, alvo              | rens o          | p te sla       | 9                   | ian            | ian             | an                   |

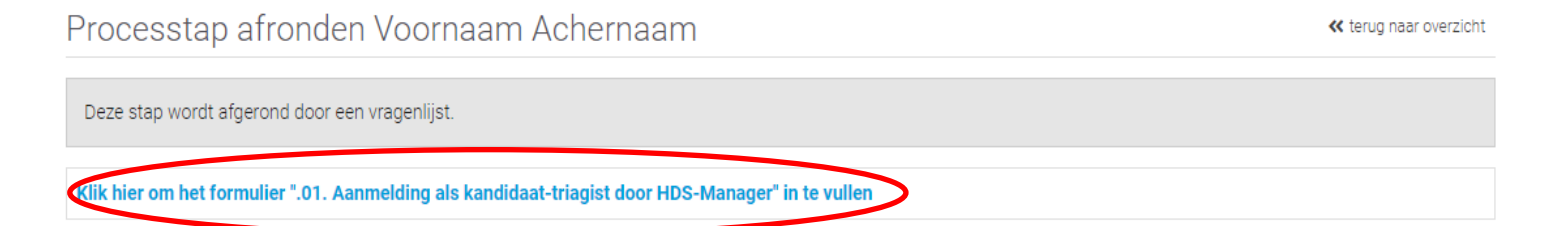

Als u de gegevens van de aanmelding in een latere fase zou willen aanpassen, dan kunt u een mailtje sturen aan <u>triage@praktijkaccreditering.nl</u>

### .08 Uploaden certificaat LKT

## Deze stap kan door de HDS-manager of de kandidaat-triagist zelf worden uitgevoerd.

### Welke informatie heeft u nodig ?

Certificaat LKT.

### a. Log in als HDS-manager, kies proces diplomering en ga naar Procesvoortgang Klik op het blokje ".08. Uploaden certificaat LKT"

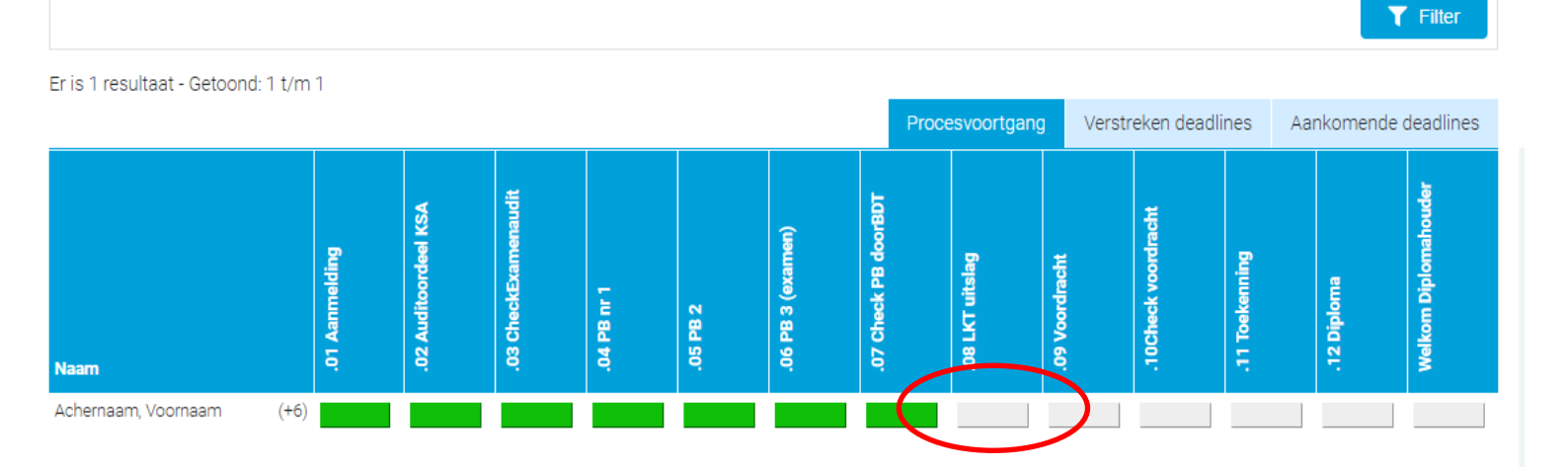

b. Vul het formulier in.
Upload het certificaat.
Sluit af met vinkje en klik "Antwoorden opslaan"

### .08. Uploaden certificaat LKT door HDS-Manager of kandidaat-triagist

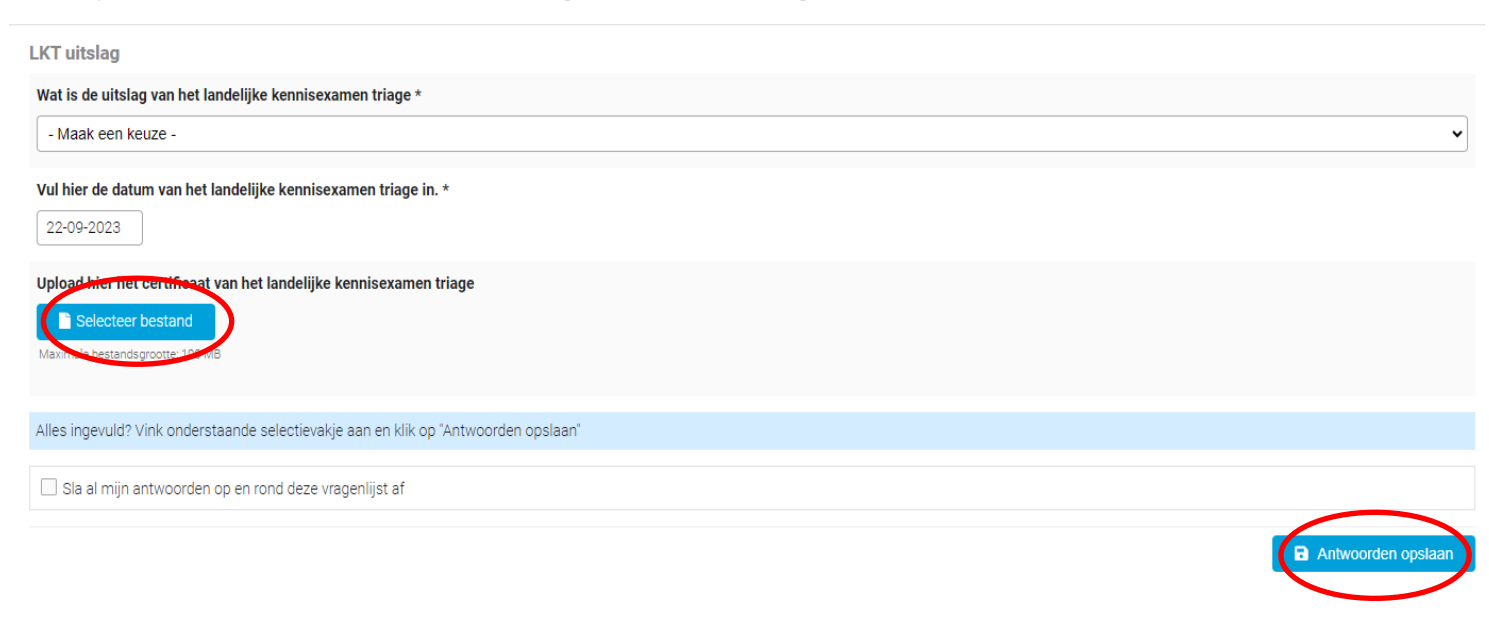

### .09 Voordracht voor diplomering

#### De HDS-manager draagt de kandidaat-triagist voor diplomering voor.

### Welke informatie heeft u nodig ?

- Startdatum van het traject van de kandidaat-triagist op uw HDS;
- Netto-werkuren laatste 12 maanden bij uw HDS (en, indien van toepassing, getekende verklaringen netto-werkuren bij andere HDS-sen);
- Of de kandidaat-triagist eerder is geregistreerd als diplomahouder;
- Of de kandidaat-triagist afgelopen 2 jaar ook meer dan 8 uur per week in de dagpraktijk heeft gewerkt;
- Of de opleiding conform de aanmelding is verlopen (zie stap .01.) en zo nee, op welke punten is afgeweken.
- a. Log in als HDS-manager, kies proces diplomering en ga naar Procesvoortgang Klik op het blokje ".09. Voordracht"

| ► (Kandidaat) Triagisten | Procesvoortgang                      |                                                         |                      |             |          |                   |                      |                | 2                 | Excel var      | 1 dit proces | downloaden          |
|--------------------------|--------------------------------------|---------------------------------------------------------|----------------------|-------------|----------|-------------------|----------------------|----------------|-------------------|----------------|--------------|---------------------|
| E Procesvoortgang        | Trefwoorden                          |                                                         |                      |             |          |                   |                      |                |                   |                |              |                     |
| Erkenningenoverzicht     | Proces                               | Diplom                                                  | ering                |             |          |                   |                      |                |                   |                |              | •                   |
| E PE-overzicht           | Nog niet afgerond                    | Kies o                                                  | on process           | tap -       |          |                   |                      |                |                   |                |              | T                   |
| Amijn profiel            | Stap afgerond                        | - Kies e                                                | en process           | tap -       |          |                   |                      |                |                   |                |              | •                   |
|                          | Betrokkene                           | - Alle -                                                |                      |             |          |                   |                      |                |                   |                |              | •                   |
|                          | Type Triagist                        | - Alle -                                                |                      |             |          |                   |                      |                |                   |                |              | •                   |
|                          | HDS organisatie                      | - Alle -                                                |                      |             |          |                   |                      |                |                   |                |              | •                   |
|                          | Status                               | Actief                                                  | Actief               |             |          |                   |                      |                |                   |                | V            |                     |
|                          | Startdatum Triagist                  |                                                         |                      |             |          |                   | -                    |                |                   |                |              |                     |
|                          | Er is 1 resultaat - Getoond: 1 t/m 1 |                                                         |                      |             |          |                   |                      |                |                   |                |              | Filter              |
|                          |                                      |                                                         |                      |             |          | Pi                | rocesvoortgan        | y Vers         | treken deadline:  | s Aan          | komende      | deadlines           |
|                          | Naam E.                              | .02 Auditoordeel KSA                                    | .03 CheckExamenaudit | .04 PB nr 1 | .05 PB 2 | .06 PB 3 (examen) | .07 Check PB doorBDT | .09 Voordracht | 10Check voord- ni | .11 Toekenning | .12 Diploma  | Welkom Diplomahoude |
|                          | Achernaam, Voornaam (+6)             |                                                         |                      |             |          |                   |                      |                |                   |                |              |                     |
| b. V                     | /ul het formulier ".09. Voc          | ordracht                                                | voor d               | liplom      | ering    | door              | HDS-ma               | nager          | " in              |                |              |                     |
| Kandidaat) Triagisten    | Processtap afronde                   | Processtap afronden Voornaam Achernaam « terug naar ove |                      |             |          |                   |                      |                |                   |                |              |                     |
| rocesvoortgang           | Deze stap wordt afgerond door ee     | Deze stan wordt afgerond door een vragenlijst           |                      |             |          |                   |                      |                |                   |                |              |                     |
| rkenningenoverzicht      |                                      |                                                         |                      |             |          |                   |                      |                |                   |                |              |                     |
|                          | Klik hier om het formulier ".09. Vo  | oordracht voo                                           | or diplome           | ring door   | HDS-ma   | nager" in         | te vullen            |                | >                 |                |              |                     |

Handleiding Triagistenregister voor HDS-manager • versie 1.0 sept 2023

#### c. Sluit het formulier door linksonder te vinken en rechtsonder "Antwoorden opslaan".

Hierbij verklaar ik namens de HDS dat de, in het diplomeringstraject, aangeleverde gegevens waarheidsgetrouw zijn en dat de kandidaat-triagist voldoet aan de eindtermen voor het Diploma Triage. \*

 Ja
 Nee

 Alles ingevuld? Vink onderstaande selectievakje aan en klik op "Antwoorden opslaan"

 Ivertieval Sla al mijn antwoorden op en rond deze vragenlijst af

De kandidaat-triagist is nu bij Bureau Diplomering Triage voorgedragen voor diplomering. De kandidaat-triagist kan de voordracht ook zelf inzien.

Als u de gegevens van de voordracht in een latere fase zou willen aanpassen, dan kunt u een mailtje sturen aan <u>triage@praktijkaccreditering.nl</u> Antwoorden opslas

## .10 Check voordracht – volgen .11 Besluit tot toekenning diploma-volgen .12 Versturen diploma

### Als HDS-manager kunt u de voortgang van de diplomering volgen. De kandidaat-triagist kan deze gegevens niet inzien.

Bureau Diplomering Triage checkt de door u ingediende voordracht.

a. Zodra dit is gedaan, kleurt het blokje groen en kunt u het resultaat zien door blokje te klikken. (in deze fase dient u nog zelf actief te checken, in de volgende fase krijgt u een alert)

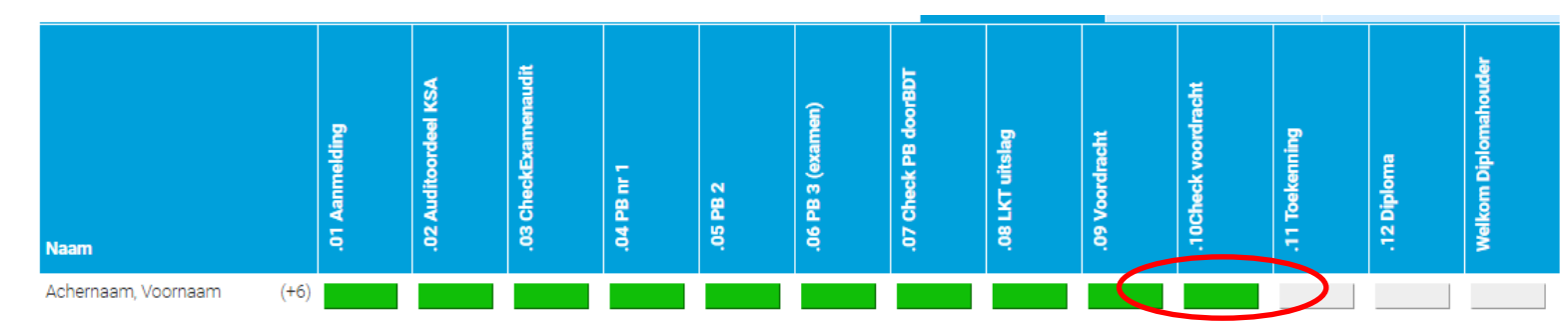

 b. Kijk welke aanvullende informatie of actie nodig is.
 Stuur de aanvullende gegevens per mail aan <u>triage@praktijkaccreditering.nl</u> (dit in de volgende fase ook direct via het register).

| Check voordracht t.b.v. toekenningsadvies                                                                                                    |
|----------------------------------------------------------------------------------------------------|
| Datum beoordeling<br>15 september 2023                                                                                                    |
| Voldoet de kandidaat-triagist aan de eisen voor diplomering?                                                                                                    |
| De kandidaat-triagist voldoet aan de eisen, advies om te diplomeren De kandidaat-triagist voldoet nog niet aan de eisen, de volgende aanvullende informatie is gevraagd:                                                                                                    |
| Welke aanvulling(en) worden van de HDS gevraagd?                                                                                                    |
| a. Positieve examenaudit, niet later dan 3 maanden voor voordracht     b. Positieve eind-praktijkbeoordeling, niet later dan 3 maanden voor voordracht     c. Extra praktijkbeoordeling(en)     d. Certificaat LKT met uitslag 'voldoende', niet ouder dan 2 jaar     e. Verklaring aanvullende werkuren |
| Nadere toelichting, indien van toepassing                                                                                                    |
| Alle beoordelingen door PB op één dag????                                                                                                    |

- c. Zie voorgaande stap, u klikt nu blokje ".11. Toekenning" om het besluit en eventueel gevraagde aanvullingen in te kunnen zien.
- d. Via blokje ".12. Versturen diploma" kunt u volgen op welk moment het diploma is verstuurd.

### Welkom als Diplomahouder in het Triagistenregister!

Ongeveer 6 weken na versturen van het diploma, wordt de diplomahouder opgenomen in het erkenningenoverzicht en wordt de eerste herregistratieperiode gereed gezet. De diplomahouder kan vanaf dat moment de nascholingen in het register bijhouden. Als HDS-manager kunt u de voortgang van de nascholingen monitoren.

### 1. Uren eigen HDS in te vullen door HDS-Manager

### Welke informatie heeft u nodig voor deze processtap?

- Werkuren van de afgelopen 5 jaar van de triagist;
- Perioden in afgelopen 5 jaar dat de triagist niet bij uw HDS heeft gewerkt;
- Alleen als de triagist <u>niet</u> doorlopend bij uw HDS was, de startdatum bij uw HDS.

#### a. Log in als HDS-manager

|                          |                       |                    |                 |                      |                    | Lingelogd als  | Mat Manager   G | > Uitloggen     |         |
|--------------------------|-----------------------|--------------------|-----------------|----------------------|--------------------|----------------|-----------------|-----------------|---------|
|                          |                       |                    |                 |                      |                    |                |                 |                 |         |
| 🗁 (Kandidaat) Triagisten | Triagisten            |                    |                 |                      |                    | 🛓 Excel-export | + Nieuwe kandi  | daat-triagist i | invoere |
| E Procesvoortgang        | Trefwoorden           |                    |                 |                      |                    |                |                 |                 |         |
| Erkenningenoverzicht     | HDS organisatie       |                    | - Alle -        |                      |                    |                |                 |                 | •       |
| ⊞ PE-overzicht           | Belangrijke HDS o     | rganisatie         | - Alle -        |                      |                    |                |                 |                 | *       |
| Aijn profiel             | Betrokkene            |                    | - Alle -        |                      |                    |                |                 |                 | •       |
| -                        | Proces                |                    | - Alle -        |                      |                    |                |                 |                 | ٣       |
|                          | Type Triagist         |                    | - Alle -        |                      |                    |                |                 |                 | ۲       |
|                          | PE-module             |                    | - Alle -        |                      |                    |                |                 |                 | *       |
|                          |                       |                    |                 |                      |                    |                |                 | <b>T</b> Fi     | ilter   |
|                          | Er zijn 11 resultaten | - Getoond: 1 t/m 1 | 11              |                      |                    |                |                 |                 |         |
|                          |                       |                    |                 |                      |                    | Actief         | Gearchiveerd    | Demo            | Alle    |
|                          | Login                 | ¢ Nummer           | Triagist        |                      | Praktijkbegeleider |                | 😩 🗢 Invoerda    | t Opties        |         |
|                          | 08-09-2023            | 1058155920413 In   | ia Instellingen | B) Herregistratie di | Pat Begeleider     |                | (+) 08-09-2023  | 204             | L 🔜 🖬   |

b. Ga naar Erkenningenoverzicht, check van welke triagisten de registratie binnenkort zal verlopen (tabblad "verloopt < 6 mndn").

|                          |                    | 💄 Ingelogd als Mat Manager (HDS manager)   🕀 Uitloggen   « Terug naar BDT beheerder   🔼 🔥 |
|--------------------------|--------------------|-------------------------------------------------------------------------------------------|
| 늘 (Kandidaat) Triagisten | Erkenningenoverzio | cht 🛃 Excel-export                                                                        |
| E Pracesvoortgang        | Trefwoord(en)      |                                                                                           |
| E Erkenningenoverzicht   | Erkenning          | - Alle -                                                                                  |
| := RE-overzicht          | HDS organisatie    | - Alle -                                                                                  |
| 💄 Mijn profiel           |                    | <b>Y</b> Filter                                                                           |
|                          |                    | Alle erkenningen Verloopt <6 mnd Nog niet actief                                          |
|                          | B. Herregistratie  |                                                                                           |
|                          |                    | triagist                                                                                  |
|                          | Erkend Triag       | tief per 12 december 2018                                                                 |
|                          | en verleend t      | /m 12 december 2023                                                                       |

# c. Ga naar Procesvoortgang, kies als proces Herregistratie.Klik op het grijze blokje van de triagist voor wie u de werkuren wil invullen.

|                          | Trefwoorden                          |                         |                                                                                                    |                           |                                 |  |
|--------------------------|--------------------------------------|-------------------------|----------------------------------------------------------------------------------------------------|---------------------------|---------------------------------|--|
| 25. Erkenningenoverzicht | Proces                               | Herregistratie          |                                                                                                    |                           |                                 |  |
| E PE-overzicht           | Nog niet afgerond                    | - Kies een processtap - | - Kies een processtap -                                                                                                    |                           |                                 |  |
| Miin profiel             | Stap afgerond                        | - Kies een processtap - | - Kies een processtap -                                                                                                    |                           |                                 |  |
| ingi pronei              | Betrokkene                           | - Alle -                |                                                                                                    |                           |                                 |  |
|                          | Type Triagist                        | - Alle -                |                                                                                                    |                           |                                 |  |
|                          | HDS organisatie                      | - Alle -                |                                                                                                    |                           |                                 |  |
|                          | Status                               | Actief                  |                                                                                                    |                           |                                 |  |
|                          | Startdatum Triagist                  |                         |                                                                                                    | -                         |                                 |  |
|                          |                                      |                         |                                                                                                    |                           | × Wissen                        |  |
|                          | Er is 1 resultaat - Getoond: 1 t/m 1 |                         |                                                                                                    |                           |                                 |  |
|                          |                                      |                         |                                                                                                    | Procesvoortgang Verstreke | en deadlines Aankomende deadlin |  |
|                          |                                      |                         | at a start start s | F                         |                                 |  |
|                          |                                      | elder                   | g triag                                                                                                    | 8<br>8                    | . <u>2</u>                      |  |
|                          |                                      |                         | anvraa                                                                                                    | heck d                    | Hue yec                         |  |
|                          | Naam                                 | N N                     | 3. &                                                                                                    | <del>4</del><br>0         | 2<br>Y                          |  |

Klik op de link naar het formulier en vul het in.
 Vergeet niet het vinkje voor afronden linksonder en klik rechtsonder "Antwoorden opslaan".

### Ter afsluiting

Klik op het logo linksboven om terug te keren naar uw startpagina. U heeft nu de eerste stap van het herregistratieproces voor de diplomahouder afgerond. Het blokje is nu groen, door het aan te klikken kunt u de ingevulde gegevens inzien.

### Vergissing bij het invullen gemaakt??

Als u per abuis verkeerde gegevens hebt ingevuld, dan kunt u deze door Bureau Diplomering Triage laten corrigeren.

Stuur een mail naar <u>triage@praktijkaccreditering.nl</u> met vermelding van de naam van de triagist en de correcte gegevens. Wij vullen het formulier dan opnieuw in.